如何使用 gms.tcavs.tc.edu.tw(google 服務)帳號來登入無線網路及校外無線漫遊

| Google                                                                                                    | 請先以                                                              |
|----------------------------------------------------------------------------------------------------|------------------------------------------------------------------|
| 只要一個帳戶,所有 Google 服務暢行無阻。<br><sup>使用您的</sup> Google 帳戶登入<br>20510@gms.tcavs.tc.edu.tw<br><u>F-步</u><br><sup>現挑的帳戶</sup>                                                                                                    | XXXXX@gms.tcavs.tc.edu.tw 之<br>帳號登入本校 google 雲端服務。<br>1. 開啟登入網頁。 |
| Google                                                                                                    | <b>2.</b> 輸入個人之密碼。                                               |
| 只要一個帳戶,所有 Google 服務暢行無阻<br><sup>使用您的</sup> Google 帳戶登入                                                                                                    |                                                                  |
|                                                                                                    | 完成登入後·請開啟 Gmail 郵件功                                              |
|                                                                                                    | 能視窗。                                                             |
| □ ▼ C 更多▼ 第1到50列,共2,923列 < > 注 C ↓ ↓                                                                                                    | 1. 點選右上角齒輪圖示(設定功                                                 |
| □ ☆ □ Google Android 有新的登入活動 - Android 有亲 4月8日                                                                                                    | 能)。                                                              |
| □ · · · · · · · · · · · · · · · · · · ·                                                                                                    | ,                                                                |
| □ ☆ □     ■     ■     ■     ■     ■     ■     ■     ■     ■     ■     ■     ■     ■     ■     ■     ■     ■     ■     ■     ■     ■     ■     ■     ■     ■     ■     ■     ■     ■     ■     ■     ■     ■     ■     ■     ■     ■     ■     ■     ■     ■     ■     ■     ■     ■     ■     ■     ■     ■     ■     ■     ■     ■     ■     ■     ■     ■     ■     ■     ■     ■     ■     ■     ■     ■     ■     ■     ■     ■     ■     ■     ■     ■     ■     ■     ■     ■     ■     ■     ■     ■     ■     ■     ■     ■     ■     ■     ■     ■     ■     ■     ■     ■     ■     ■     ■     ■     ■     ■     ■     ■     ■     ■     ■     ■     ■     ■     ■     ■     ■     ■     ■     ■     ■     ■     ■     ■     ■     ■     ■     ■     ■     ■     ■     ■     ■     ■     ■     ■     ■     ■     ■     ■     ■ <t< th=""><th></th></t<> |                                                                  |
| □ ↓ □ 御十                                                                                                    |                                                                  |
| <ul> <li>Q    Ⅲ    <b>Q</b>    Ⅲ    <b>Q</b> </li> </ul>                                                                                                    | 2. 選取功能列表裡的設定。                                                   |
| ○ ▼     C     更多 ▼     第 1 到 50 列 , 共 2,923 列 < >     注 ▼     ♀ ▼                                                                                                    |                                                                  |
| □ ☆ □ Google Android 有新的登入活動<br>頭示密度:<br>↓ ↓ ↓ ↓ ↓ ↓ ↓ ↓ ↓ ↓ ↓ ↓ ↓ ↓ ↓ ↓ ↓ ↓ ↓                                                                                                     |                                                                  |
| □ ☆ □ 與大附農出納組 4月份薪資通知 - 國立中 ∞集                                                                                                    |                                                                  |
|                                                                                                    |                                                                  |
| □ ☆ □ 興大附農庶務組長 106年4月5日第4 設定                                                                                                    |                                                                  |
| □ ☆ □ 興大附農教學組長 106年度教師在職進修第: 背景主題                                                                                                    |                                                                  |
| □ x □ Tou lube                                                                                                    |                                                                  |
| □ ☆ □ 中農教務處設備組 [提醒:不要反射性開啟郵件] - 各位同仁 3月21日                                                                                                    |                                                                  |

| <ul> <li>設定</li> <li>一般設定 標箋 吹作</li> <li>第寄:</li> <li>瞭解詳情</li> <li>POP 下載:</li> <li>瞭解詳情</li> <li>IMAP 存取:</li> <li>(使用 MAP 役其他用戶端</li> <li>存取 國立中與大學附屬臺</li> <li>中高級與業職業學校 郵件)</li> <li>瞭解詳情</li> <li>#settings/fwdandpop</li> </ul>                                                                                                    | 中国       報告報報告報報告報報告報報告報報告報報告報報告報報告報報告報報告報報告報報告報                                                                                                    | <ol> <li>在設定畫面內,請選取轉寄和<br/>POP/IMAP 頁籤分頁。</li> <li>選取 POP 下載設定裡的對所<br/>有郵件啟用 POP 功能。</li> <li>選完後點選儲存變更即可。</li> <li>(以上 google 設定只<br/>要做一次即可,不須<br/>每次重複操作)</li> </ol>                                                        |
|----------------------------------------------------------------------------------------------------|----------------------------------------------------------------------------------------------------|----------------------------------------------------------------------------------------------------|
| <ul> <li>Image: A state of the state of the state of</li></ul> | * 11:03<br>ubanetworks.com/cgi-bin/login?cmd=login&mac=ac ① :<br>DUSER<br>BUSER<br>Begistered user<br>the read and<br>eptable Use<br>USERNAME請使用校内E-Mail;<br>登入即可。<br>校外人士:若貴單位有參予校園漫遊計畫,請直接信<br>帳號(含宗整網域)、密碼登入 | <ol> <li>在校內要登入無線網路時,<br/>先抓到無線網路訊號之 SSID<br/>(請確認為 TANntRoaming)。</li> <li>開啟瀏覽器(IE、<br/>chrome),會自動導引到認<br/>證網頁。</li> <li>輸入帳號 XXXXX(只需要輸<br/>入</li> <li>XXXXX@gms.tcavs.tc.edu.tw<br/>的帳號部分),然後再輸入該<br/>帳號所用之密碼。</li> </ol> |
|                                                                                                    |                                                                                                    | <ul> <li>4. 在校外漫遊連線學校(單位)登入無線網路時,請輸入完整的</li> <li>xxxx@gms.tcavs.tc.edu.tw,然後再輸入該帳號所用之密碼。</li> <li>(本方式在校內外各大學之台灣學術網路漫遊區域皆可使用)</li> </ul>                                                                                       |

前頁所用之方法每次皆需再登入帳號密碼一次,適合多人共用之行動設備,若是個人之行動裝置,可以使用以下方式。

1.android 系列手機設定

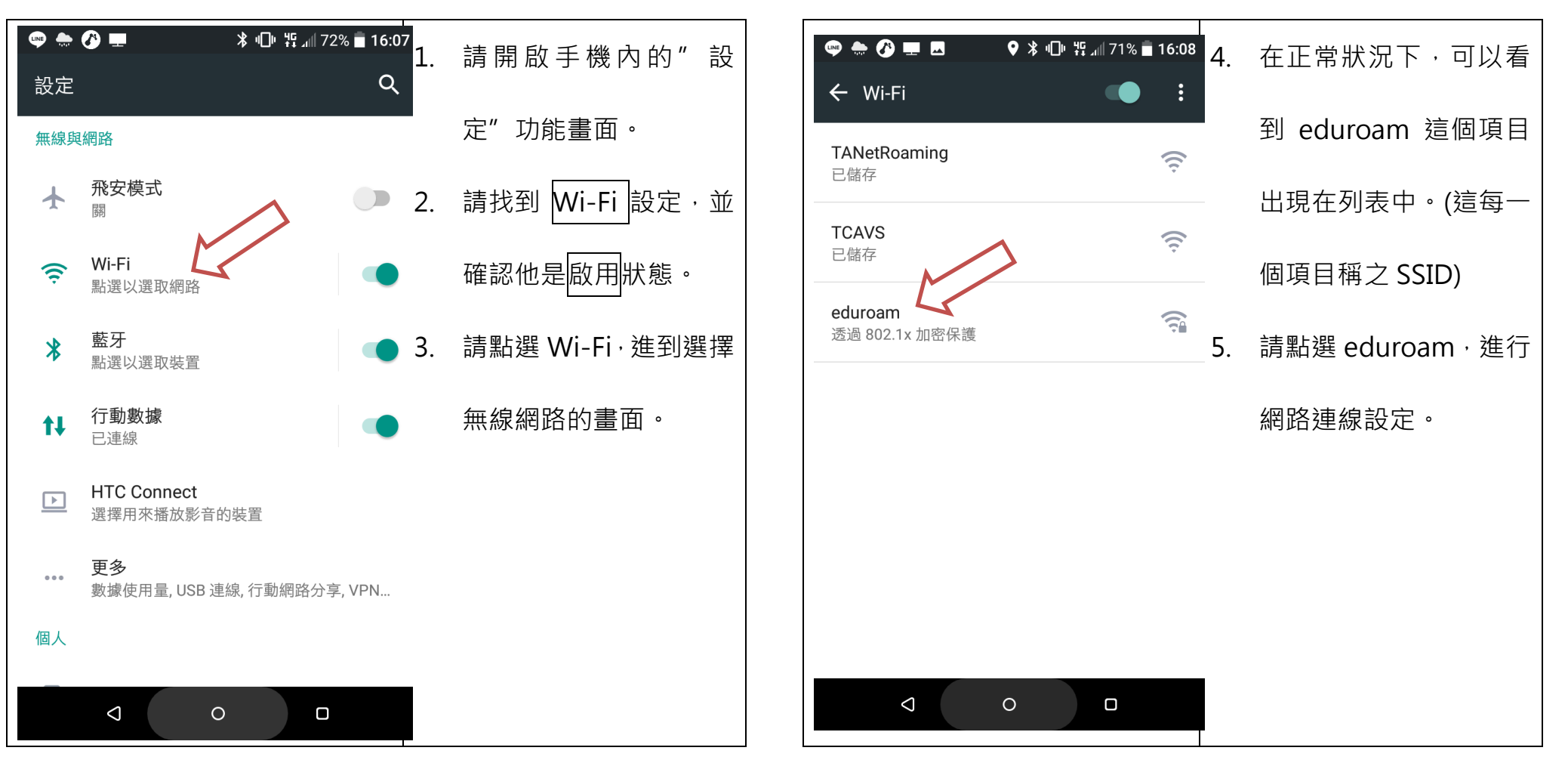

eduroam 為國際性學術機構無線網路漫遊的機制,於加入的機構學校內皆可使用,設定成功後,之後連線都不需要再輸入帳密。目前臺灣學術網路(TANet)所屬學校已逐漸導入本項機制。

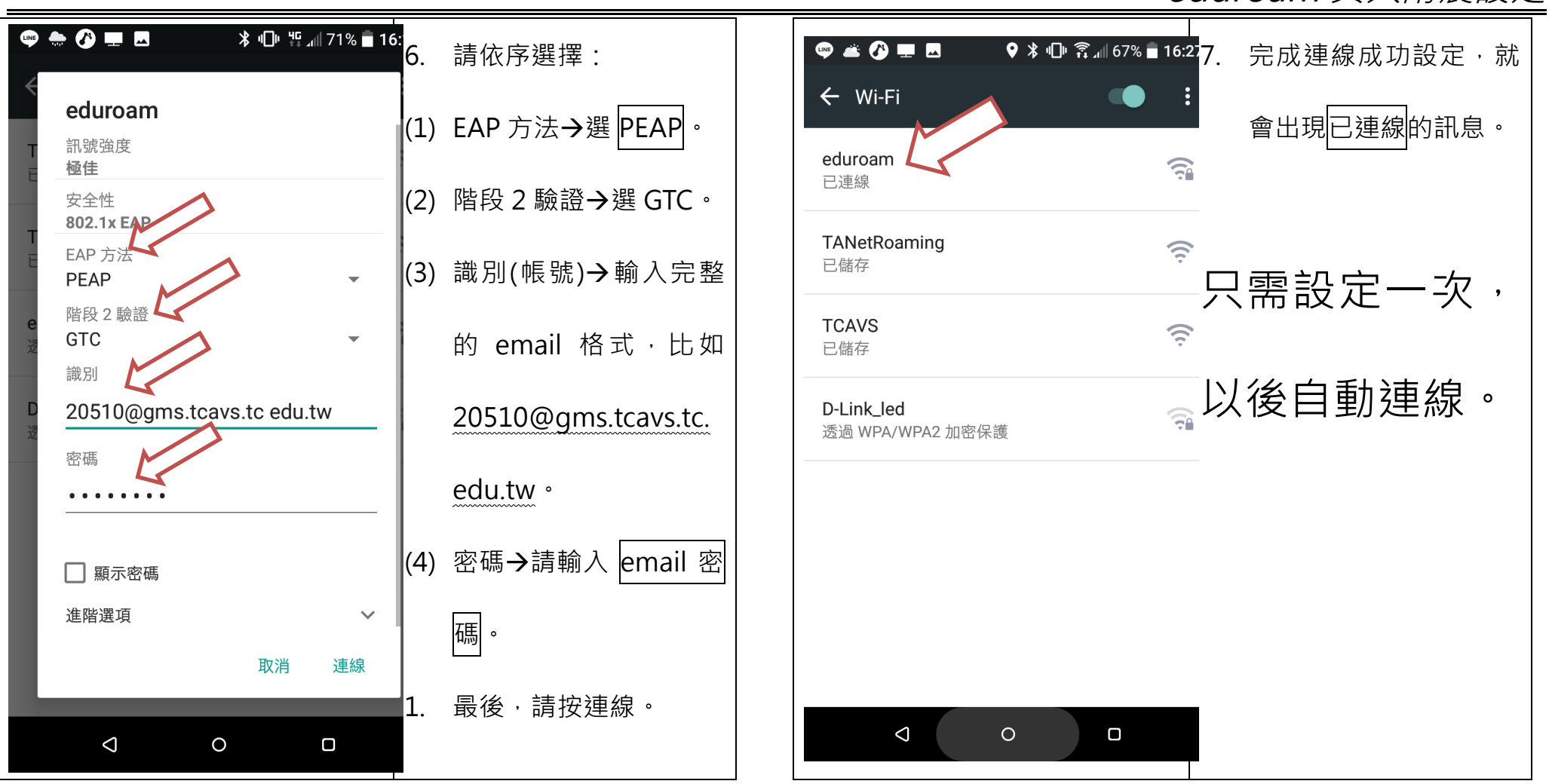

eduroam 興大附農設定

2. Apple iOS 系列手機設定

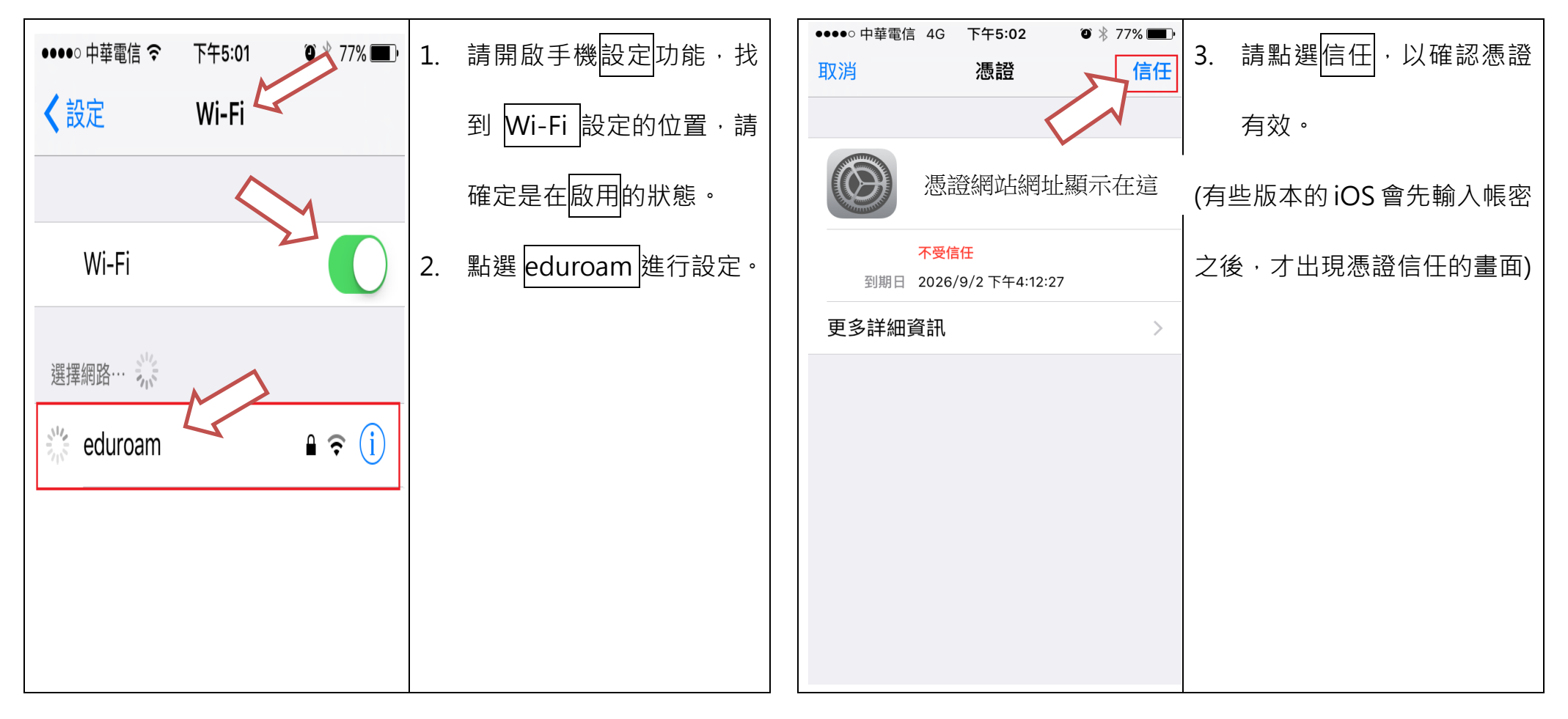

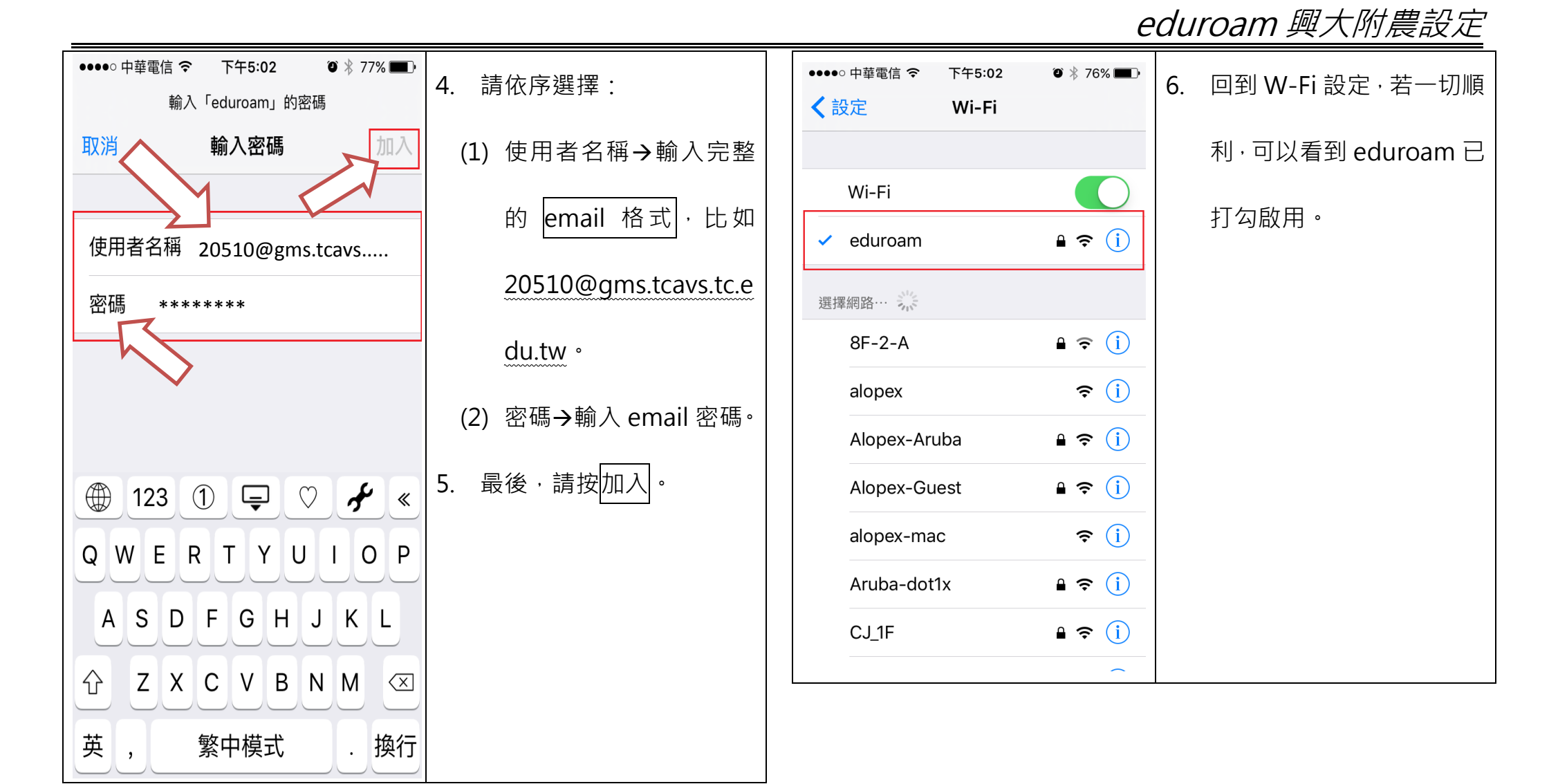

註: Apple iphone 系列設定之截圖來源為 https://lis.nsysu.edu.tw/p/404-1001-170915.php?Lang=zh-tw